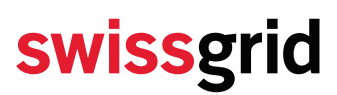

Swissgrid AG Bleichemattstrasse 31 Postfach 5001 Aarau Schweiz

T +41 58 580 21 11 info@swissgrid.ch www.swissgrid.ch

### Instruction for Energy Reserve (ER) Registration

 Author
 Swissgrid AG

 Version
 1 of 25. November 2022

#### 1 Registering a new contact

Please log into the Swissgrid Customer Portal (the BGM of the balance group should have the login data). After successful login, click on the button "Balance Group".

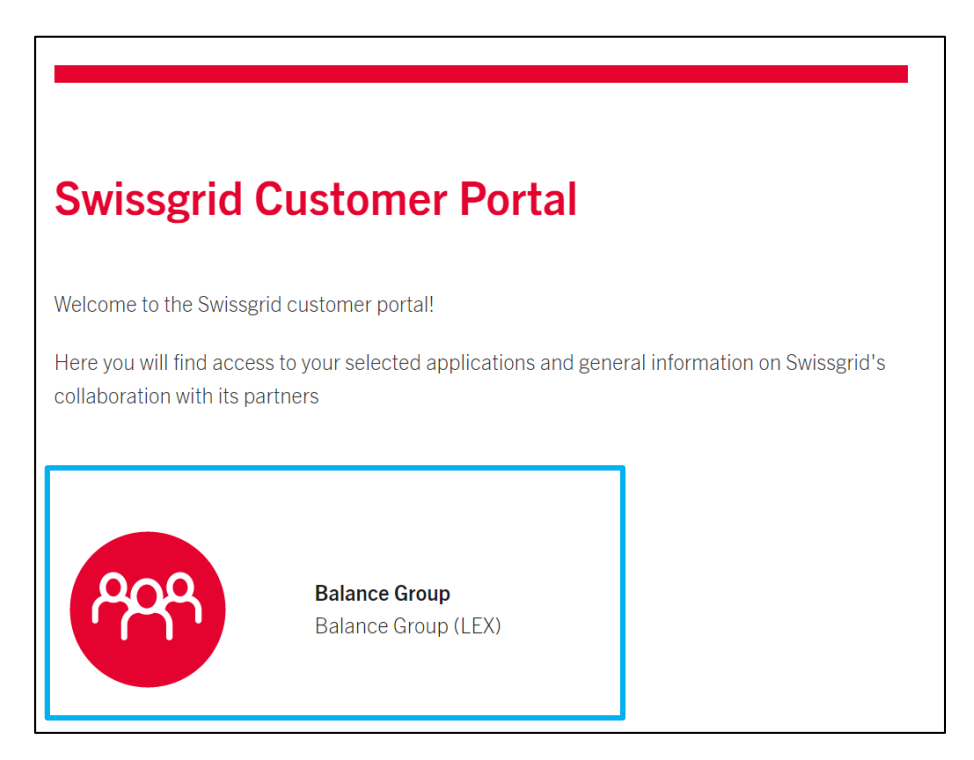

#### 1.1 Home Page of the Balance Group Portal

You will then reach the Balance Group homepage:

# swissgrid

| A                                     | BALANCE GROUP                                                                                      | KONTAKTÜBERSICHT                                                                                                  | SECURE DATA COMMUNICATION                                                                                             | KNOWLEDGE                                 | KONTAKTIEREN SIE UNS                                                                                                    |
|---------------------------------------|----------------------------------------------------------------------------------------------------|----------------------------------------------------------------------------------------------------|----------------------------------------------------------------------------------------------------|-------------------------------------------|----------------------------------------------------------------------------------------------------|
| We                                    | elcome to the                                                                                      | portal for Bala                                                                                                   | ince Groups                                                                                                    |                                           |                                                                                                    |
| On th<br>Regis                        | is portal you can register a r                                                                     | new balance group, edit data or<br>p                                                                              | register for secure data communication (ECP                                                                           | , sFTP).                                  | REGISTER A NEW BALANCE GROUP                                                                                                    |
| With t<br>as ba<br>side u             | he registration you designa<br>ckup connection. Details an<br>inder downloads.                     | te your company details, the co<br>d requirements for the registrati                                              | ntact data and specify ECP as the standard or<br>on of a balance group can be found in our gui                        | onnection and sFTP<br>deline on the right | Download                                                                                                    |
| To sta<br>buttor<br>right u           | In the process, click the "reg<br>n is only possible once all fire<br>under downloads), it corresp | gister a new balance group" but<br>alds have been filled in. <b>Tip: B</b> e<br>bonds to the information in the p | ton on the right. The transmission via the "Sul<br>fore entering data, consult Appendix 3: Regist<br>ortal.           | omit for Approval"<br>ration form (on the | Balance Group<br>Guideline for setting up a balance group<br>Appendix 3: Registration form<br>Documents for balance group registration<br>Balance group contract and appendix |
| Edit of<br>In the<br>We re<br>your of | lata<br>menu item "Knowledge" yo<br>commend that you log in in<br>changes in good time. Pleas      | u will find a quick guide on how<br>to the customer portal regularly<br>se note that Swissgrid sees a pe          | to edit your data.<br>to ensure that your data is up to date. Please<br>rriod of 10 working days before a change occu | notify Swissgrid of<br>ırs.               | Secure Data Communication<br>Instruction ECP sFTP registration<br>ECP Specifications                                                                                          |

By clicking on the button "KONTAKTÜBERSICHT" you will be forwarded to a page where you can create new contacts for your Balance Group.

Here you see an overview of all your contacts and can also create new contact for your balance group, by clicking on the button "NEW CONTACT".

| ♠ BALANCE GROUP         | KONTAKTÜBERSICHT                        | SECURE DATA COMMUN | ICATION KNOW   | VLEDGE | KONTAKTIEREN SIE UNS |
|-------------------------|-----------------------------------------|--------------------|----------------|--------|----------------------|
| PORTAL BG KONTAKT       | E / CONTACTS                            |                    |                |        |                      |
| Name                    | Direct phone                            | Mobile             | Contact Record | Гуре   | NEW CONTACT          |
| Contact BGV Contact BGV | +41888888888888888888888888888888888888 | +53553555533       | BGV            |        |                      |
| Thomas Meier            | +410800111                              | +410800222         | BGV            |        | -                    |
| View All                |                                         |                    |                |        | -                    |

In the pop-up window you can fill in the necessary information and then click on "Save".

| None                      |  |
|---------------------------|--|
| * First Name              |  |
| * Last Name               |  |
| Department                |  |
| Language                  |  |
| None                      |  |
| * Direct phone            |  |
| * Mobile                  |  |
| * E-Mail Persönlich (BGV) |  |
|                           |  |

# swissgrid

## 2 Role Assignment and System Authorization

The Submission of demands for Energy Reserves is done on the Swissgrid platform "SDL B&E". Only users that have the correct role and system authorization are allowed to log-in to the platform and submit demands for their balance group. To assign the corresponding role, go to the Contact Overview and click on the contact's name.

| ♠ BALANCE GROU           | JP KONTAKTÜBERSICHT                      | SECURE DATA COMMU | NICATION KNOWLEDGE  | KONTAKTIEREN SIE UNS |
|--------------------------|------------------------------------------|-------------------|---------------------|----------------------|
| PORTAL BG KONTA          | KTE / CONTACTS                           | •                 |                     |                      |
| Name                     | Direct phone                             | Mobile            | Contact Record Type | NEW CONTACT          |
| Contact BC / Contact BGV | +41 888888888888888888888888888888888888 | +53553555533      | BGV                 |                      |
| Thomas Meic              | +410800111                               | +410800222        | BGV                 |                      |
| View All                 |                                          |                   |                     | -                    |
|                          |                                          |                   |                     |                      |

On the new window find the box "System Authorization SDL B&E" and click on "New".

| <b>f</b> | BALANCE GROUP                         | KONTAKTÜBERSICHT                   | SECURE DATA COMMUNICATION       | KNOWLEDGE | KONTAKTIEREN SIE UNS               |
|----------|---------------------------------------|------------------------------------|---------------------------------|-----------|------------------------------------|
| E        | Contact<br>Mr. Contact I              | BGV Contact BGV                    |                                 |           | + Follow                           |
| Ac<br>Sv | count Name<br>wissgrid Testaccount    | Direct phone<br>+41 88888888888888 |                                 |           |                                    |
| A        | Account Name<br>Swissgrid Testaccount |                                    | Language                        |           | System authorization SDL B (0) New |
| N        | Name<br>Mr. Contact BGV Contact       | BGV                                | Kontakt Status (BGV)<br>Active  |           |                                    |
| D        | Department                            |                                    | Direct phone<br>+41 88888888888 |           |                                    |
| S        | itreet                                |                                    | Mobile                          |           |                                    |

In the next window you can choose the role "ER Needs Manager" and click on save.

| New System authorization SDL: BG WKR     |  |               |         |  |  |
|------------------------------------------|--|---------------|---------|--|--|
| Information                              |  |               |         |  |  |
| Contact                                  |  |               |         |  |  |
| Contact BGV Contact BGV                  |  |               | ×       |  |  |
| ER Needs Manager<br>Authorization status |  |               | •       |  |  |
| Authorization status                     |  |               |         |  |  |
| Active                                   |  |               | •       |  |  |
|                                          |  |               |         |  |  |
|                                          |  |               |         |  |  |
|                                          |  |               |         |  |  |
|                                          |  | Cancel Save 8 | New Sav |  |  |

All the contacts, that have been assigned the role "ER Needs Manager" will receive their personal login data to the Platform SDL B&E, where they are then allowed to submit and manage the ER Needs for their Balance Group.

## 3 Information Schedule (INS)

Swissgrid sends an INS schedule (information schedule) in post scheduling to the BG whose demand has been fully or partially covered by the Energy Reserve (ER). The INS is a time series containing information about the demand covered by the ER. The INS is sent to an E-Mail Address, which is given by the BG.

The INS E-Mail Address can be configured in the BG Portal. To do that, click on the "BG-ID" of your balance group as shown below.

| A                  | BALANCE GROUP  | KONTAKTÜ  | BERSICHT | SECURE DATA | COMMUNICATION | KNOWL | EDGE   | KONTAKTIEREI     | N SI   | EUNS  |         |             |            |
|--------------------|----------------|-----------|----------|-------------|---------------|-------|--------|------------------|--------|-------|---------|-------------|------------|
| <b>7</b><br>1 item | Recently Viewo | ed ▼<br>∞ |          |             |               |       |        |                  |        |       |         | Q Search th | is list    |
|                    | BG-ID          | ~         | Status   | ~           | Record Type   | ~     | Syster | mkurzbezeichnung | $\sim$ | Compa | ny name | ~           | Energy Ide |
| 1                  | BG-004384      |           | Draft    |             | 1-BG Modell   |       |        |                  |        |       |         |             |            |
|                    |                |           |          |             |               |       |        |                  |        |       |         |             |            |

In the next window you can scroll down to Section 4.6, where you can add the INS E-Mail Address.

|                    | _ |
|--------------------|---|
|                    |   |
|                    |   |
| ≀ (Energy Reserve) |   |
|                    |   |
|                    |   |
|                    |   |
|                    |   |
|                    |   |